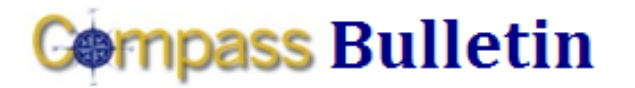

Need Help with Compass?

October 16, 2009

Web: www.compass.emory.edu

Help Desk: 7-7000

## Access to Compass Support is now Easier and Faster!

Submit your Compass-related question or issue directly to the Compass Support Team via the **Compass Incident Log**. To access the Incident Log, from the Compass menu, navigate to **Compass Support > Compass Incident Log** from your menu options. After logging your question or request, you will receive an e-mail with an incident number, allowing you to track the status of your question. Follow these steps to get started!

| fenu 🖃                                 |                                  |              |                    |                   |                  |
|----------------------------------------|----------------------------------|--------------|--------------------|-------------------|------------------|
| earch:                                 |                                  |              |                    |                   |                  |
| >>>>>>>>>>>>>>>>>>>>>>>>>>>>>>>>>>>>>> |                                  |              |                    |                   |                  |
| My Favorites                           |                                  |              |                    |                   |                  |
| Compass Support Center                 | COMPASS INCIDENT LO              | G            |                    |                   |                  |
| 1                                      | in the second second             |              |                    |                   |                  |
| - Compass Incident Log                 | Incident: 446                    |              |                    |                   |                  |
| - Compass Incident Status              | 2                                |              |                    |                   |                  |
| Compass Tools                          | *System                          | Logged By    |                    | *Status           |                  |
| Emory Custom                           | Compass (PS FINANCIALS)          | LERHARD      | 10/14/09 10:22:36/ | M Logged          | 10/14/09 10:22AM |
| Accounts Payable                       |                                  |              |                    |                   |                  |
| Employee Self Service                  |                                  |              |                    |                   |                  |
| Manager Self-Service                   | In-Detroite Requestor DetAils    |              |                    |                   |                  |
| Set Up Financials/Supply               | *Source *User ID                 |              | Phone              | *Email            |                  |
| thain                                  | User  LERHARD                    | Linda Erbard | 7-2879             | CTVALDE@EMORY.EDU |                  |
| Supplier Contracts                     |                                  |              | 0                  |                   |                  |
| Travel and Expenses                    |                                  |              |                    |                   |                  |
| Reporting Tools                        |                                  |              |                    |                   |                  |
| PeopleTools                            | 4                                | <b>5</b>     | NCIDENT DETAILS    |                   |                  |
| My Personalizations                    | *Item                            | *Type        |                    | *Database         |                  |
| My System Profile                      | Expense Reports                  | How-To       | •                  | FSPROD :          |                  |
|                                        |                                  |              |                    |                   |                  |
|                                        | *Describe Your Request           |              |                    |                   |                  |
|                                        | How do I establish proxy rights? |              |                    |                   |                  |
|                                        |                                  |              |                    |                   |                  |
|                                        |                                  |              |                    |                   |                  |
|                                        |                                  |              |                    |                   |                  |
|                                        |                                  |              |                    |                   |                  |
|                                        | L                                |              |                    |                   |                  |
|                                        |                                  |              |                    |                   |                  |
|                                        |                                  |              |                    |                   |                  |
|                                        | Email Your Attachments           |              |                    |                   |                  |
|                                        |                                  |              |                    |                   |                  |
|                                        | Save 2                           |              |                    |                   |                  |

- 1. Navigate to the Compass Incident Log page: Compass Support Center > Compass Incident Log
- 2. Complete the **System** field by selecting an option from the **System** dropdown menu. System options include:
  - Compass (PS Financials)
  - Network or Web App Access
  - Other
  - PeopleSoft HR/Payroll/Benefits
  - Personal Computer Software
- 3. Your user credentials (User ID and e-mail) will default. Enter your contact phone number.
- 4. Complete the **Item** field by selecting an option from the Item dropdown menu. Item options include:

HR Web

Not Sure

Payroll

Report

Security

Human Resources

Purchase Order

SmartKey/COA

Student Administration

•

•

.

.

.

•

VDT

- Accounts Payable
- Accounts Receivable
- Asset Management
- Banking
- Benefits
- Billing
- Emory Proposal Express
- Expense Reports
- General Ledger
- Grants Management

- 5. Complete the **Type** field by selecting an option from the Type dropdown menu. Type options include:
  - Error Message
  - How-To
  - Order/Add/Change
  - Problem
- 6. Complete the **Description** field by typing a brief description of the issue or request.
- 7. Click the **Save** button. The issue is now submitted to the Compass Support Team. An e-mail confirming receipt of your issue and an incident number will be sent to your Emory e-mail account.
- 8. After you click save, the **Email Your Attachments** hyperlink appears. To send an attachment, e.g., error screenshot, click the link and a blank e-mail will open. The e-mail subject line will default with your incident number.

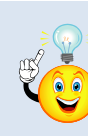

## **REMEMBER:** Navigate to **Compass Support Center > Compass Incident Status** to check the status of your incident. Remember to keep your incident number.